This resource guides you through the process of completing, saving, uploading, and submitting a UT3 (Royalty Payment) CSV template.

## Part 1: How to Complete a UT3 (Royalty Payment) CSV Template

CSV stands for "Comma Separated Values." It is a file format used to store data in a structured table of lists. Microsoft Excel allows you to save your file in a CSV format. It is the only file format you can use to upload UT1, UT2, and/or UT3 reports to the Compass Portal.

University Lands provided reporters with a Microsoft Excel template for use to upload UT3 data. The UT3 CSV upload also supports Reallocation records. Please follow these guidelines to create your UT3 CSV file:

- 1. Row 1 in the template identifies to which Compass grid the field columns below correspond. For example:
  - Columns A thru C (Company Number, Total Oil and Total Gas) are in the Compass Header Grid
  - Columns D thru O (University Lease Number, RRC Lease / Permit Number, etc.) are in the Compass Property Grid

Note: to view full column heading names, expand the column width in Excel.

| X  | 🔚 🍠 -      | 🗄 - 📂 🗋     | 02 🏦 🗐    | Ŧ                |                       |         |         |          |             | ι           | JT3Upload | (Oxy) - N | /licrosoft E>      | cel                     |                    |                         |          |           |       |        |             |                    |                    |           | - @ X  |
|----|------------|-------------|-----------|------------------|-----------------------|---------|---------|----------|-------------|-------------|-----------|-----------|--------------------|-------------------------|--------------------|-------------------------|----------|-----------|-------|--------|-------------|--------------------|--------------------|-----------|--------|
|    | File Ho    | me Inse     | rt Page   | Layout F         | ormulas               | Data    | Review  | / Viev   | w Cap       | ital IQ     | Acrobat   |           |                    |                         |                    |                         |          |           |       |        |             |                    |                    | a 🕜 a     | - # XX |
| [  | hD 🔏 🛅     | w *         | Calibri   | * 11             | Ă Ă                   | = ;     | =       | ≫        | 📑 Wraj      | o Text      | Gene      | ral       |                    | 5                       |                    |                         | +        | *         |       | Σ Auti | oSum ▼<br>▼ | ŻT                 | A                  |           |        |
| P  | aste 🛷 For | mat Painter | BI        | <u>1</u> •   🖽 • | <u>⊘</u> - <u>A</u> - |         | 83      | 律律       | 💀 Merg      | ge & Center | r * * *   | %,        | 00. 0.◆<br>0.◆ 00. | Condition<br>Formatting | al Forn<br>g≖asTab | nat Cell<br>ple≖Styles: | Insert   | Delete F  | ormat | 🖉 Clea | ar – I      | Sort &<br>Filter ▼ | Find &<br>Select ▼ | Form      |        |
|    | Clipboar   | d G         |           | Font             |                       |         |         | Alignm   | ent         |             | Gi .      | Numbe     | r G                |                         | Styles             |                         |          | Cells     |       |        | Editi       | ng                 |                    | New Group |        |
|    | L11        | •           | . (=      | $f_{x}$          |                       |         |         |          |             |             |           |           |                    |                         |                    |                         |          |           |       |        |             |                    |                    |           | ~      |
|    | A          | В           | С         | D                | E                     | F       |         | G        | н           | I           | J         | ŀ         | <                  | LI                      | N                  | N                       | 0        | P         |       | Q      | R           |                    | S                  | Т         | U 🛓    |
| 1  | Header C   | olumns      |           | Check Det        | ail Column:           | ;       |         |          |             |             |           |           |                    |                         |                    |                         |          |           |       |        |             |                    |                    |           |        |
| 2  | Company    | Total Oil   | Total Gas | Company          | Your Prop             | Jnivers | ity RRC | Lease RF | RC Distri I | RRCType     | Unit Nur  | nlTract   | NumUNI             | T Disp Proc             | luctio C           | il Payme                | Gas Paym | nent Deta | ail   |        |             |                    |                    |           |        |
| 3  | 342341     | 602.25      |           |                  |                       | 1058    | 98 :    | 12345    | 8 (         | C           | 259       | 2         | 2                  | 1:                      | 12013              | 200.75                  |          |           |       |        |             |                    |                    |           |        |
| -4 | 342341     | 602.25      |           |                  |                       | 1058    | 99 :    | 12345    | 8 (         | С           | 259       | 2         | 1                  | 1:                      | 12013              | 200.75                  |          |           |       |        |             |                    |                    |           |        |
| 5  | 342341     | 602.25      |           |                  |                       | 1058    | 98 :    | 12345    | 8 (         | С           | 259       | 2         | 2                  | 1:                      | 12013              | 200.75                  |          |           |       |        |             |                    |                    |           |        |
| 6  | 342341     |             | 900.45    | i                |                       | 1058    | 99 :    | 12345    | 8 (         | C           | 259       | 2         | 1                  | 11                      | 12013              |                         | 300.15   | 5         |       |        |             |                    |                    |           |        |
| 7  | 342341     |             | 900.45    | 5                |                       | 1058    | 98 :    | 12345    | 8 (         | С           | 259       | 2         | 2                  | 1:                      | 12013              |                         | 300.15   | 5         |       |        |             |                    |                    |           |        |
| 8  | 342341     |             | 900.45    | 5                |                       | 1058    | 99 :    | 12345    | 8 (         | С           | 259       | 2         | 1                  | 1:                      | 12013              |                         | 300.15   | 5         |       |        |             |                    |                    |           |        |
| 9  |            |             |           |                  |                       |         |         |          |             |             |           |           |                    |                         |                    |                         |          |           |       |        |             |                    |                    |           |        |
| 10 | 1          |             |           |                  |                       |         |         |          |             |             |           |           |                    |                         |                    |                         |          |           |       |        |             |                    |                    |           |        |

2. Row 2 in the template contains the names of the Compass fields.

| l | 🗶 I 🖥      | a 🔊 - (   | 🖻 * 💕 🗋     | 02 帅     |                |          |              |         |          |          |         |           | UT:        | 3Upload(0 | xy) - Mi | crosoft Ex        | cel         |                            |                       |                 |             |             |        |        |             |                    |                    |          | — @ X |
|---|------------|-----------|-------------|----------|----------------|----------|--------------|---------|----------|----------|---------|-----------|------------|-----------|----------|-------------------|-------------|----------------------------|-----------------------|-----------------|-------------|-------------|--------|--------|-------------|--------------------|--------------------|----------|-------|
|   | File       | Ho        | me Ins      | ert Pag  | e Layout       | Form     | ulas         | Data    | Revie    | w V      | 'iew    | Capital I | IQ Ad      | robat     |          |                   |             |                            |                       |                 |             |             |        |        |             |                    |                    | ۵ 🕜      | - # % |
|   | Ê          | Cut       | w *         | Calibri  |                | * 11 *   | A A          | =       | = =      | ≫        |         | /Vrap Te: | ×t         | Genera    | il .     |                   |             | < <u>-</u>                 |                       |                 | -           |             |        | Σ Aut  | oSum +<br>+ | Ż                  | A                  |          |       |
|   | Pasti<br>* | 🚽 Fon     | mat Painter | BI       | Π·             | - 2      | <u>- A</u> - | =       | 33       | <b>*</b> | i 🔤 ا   | Merge 8   | & Center 🔻 | \$ -      | %,       | 0. 0.⇒<br>0.€ 00. | Con<br>Form | ditional l<br>natting * a: | Format<br>s Table * 3 | Cell<br>tyles * | Insert<br>* | Delete<br>* | Format | 🖉 Clea | ar -        | Sort &<br>Filter ▼ | Find &<br>Select * | Form     |       |
|   |            | Clipboar  | d G         |          | Font           | t        | 5            |         |          | Alig     | nment   |           | 5          | a l       | Number   | 6                 | i           | Sty                        | /les                  |                 |             | Cells       |        |        | Edi         | ting               |                    | New Grou | ip    |
| ľ |            | L11       |             | - (-     | f <sub>x</sub> |          |              |         |          |          |         |           |            |           |          |                   |             |                            |                       |                 |             |             |        |        |             |                    |                    |          | *     |
| ľ |            | A         | В           | С        | D              |          | E            | F       |          | G        | Н       |           | 1          | J         | K        |                   | L           | M                          | N                     |                 | 0           | P           |        | Q      | R           |                    | S                  | Т        | U 🗖   |
|   | 1 +        | leader Ci | olumns      |          | Check          | Detail C | olumns       |         |          |          |         |           |            |           |          |                   |             |                            |                       |                 |             |             |        |        |             |                    |                    |          |       |
| I | 2 0        | Company   | Total Oil   | Total Ga | s Comp         | any You  | ir Prop U    | Jnivers | sity RR@ | CLease   | RRC Dis | tri RRC   | СТуре О    | Init Num  | Tract    | Num UN            | T Disp      | Producti                   | o Oil Pa              | yme Ga          | as Paym     | ent De      | tail   |        |             |                    |                    |          |       |
|   | 3          | 342341    | 602.25      | i        |                |          |              | 1058    | 98       | 12345    |         | 80        |            | 2592      |          | 2                 |             | 11201                      | 3 20                  | ).75            |             |             |        |        |             |                    |                    |          |       |
|   | 4          | 342341    | 602.25      |          |                |          |              | 1058    | 99       | 12345    |         | 80        |            | 2592      |          | 1                 |             | 11201                      | .3 20                 | 0.75            |             |             |        |        |             |                    |                    |          |       |
|   | 5          | 342341    | 602.25      |          |                |          |              | 1058    | 98       | 12345    |         | 8 O       |            | 2592      |          | 2                 |             | 11201                      | 3 20                  | 0.75            |             |             |        |        |             |                    |                    |          |       |
| L | 6          | 342341    |             | 900.4    | 15             |          |              | 1058    | 99       | 12345    |         | 8.0       |            | 2592      |          | 1                 |             | 11201                      | 3                     |                 | 300.15      |             |        |        |             |                    |                    |          |       |
|   | 7          | 342341    |             | 900.4    | 15             |          |              | 1058    | 98       | 12345    |         | 80        |            | 2592      |          | 2                 |             | 11201                      | .3                    |                 | 300.15      |             |        |        |             |                    |                    |          |       |
|   | 8          | 342341    |             | 900.4    | 15             |          |              | 1058    | 99       | 12345    |         | 80        |            | 2592      |          | 1                 |             | 11201                      | 3                     |                 | 300.15      |             |        |        |             |                    |                    |          |       |
|   | 9          |           |             |          |                |          |              |         |          |          |         |           |            |           |          |                   |             |                            |                       |                 |             |             |        |        |             |                    |                    |          |       |
|   | 10         |           |             |          |                |          |              |         |          |          |         |           |            |           |          |                   |             |                            |                       |                 |             |             |        |        |             |                    |                    |          |       |

3. Enter your Company Number in column A. This company number should correspond to the Company Number in the UT3 Compass Company drop-down. Agents should enter the Company Number for the company whom they are submitting the UT3. Every row MUST contain the Company Number. Note: it is not necessary to enter the leading zeroes of the Company Number.

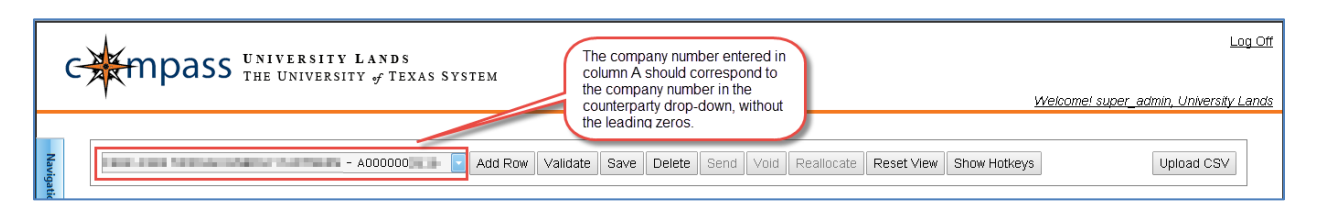

- 4. In column B, enter the "Total Oil Royalty Amount." This is the aggregate for all of the Check Details containing Oil Payments. Upon sending, the summation of all oil royalties paid in the detail lines sum to this value. The total amount cannot be negative (but it can be 0, in the case of a Reallocation). This total should match the amount of the payment made to University Lands. Enter values with a maximum of two decimals.
  - See the example of two ways to upload the headers. Example 1 produces two headers, and Example 2 produces one header.

| X                                                        | 🚽 🤊 -                                                                                    | (* - 💕                                                                                  | ) 🕞 🔒                                                                 | •   -                                       |                                                            |                             |                                            |                                                |                                                              | UT3Upload(                                     | Dxy) - Mic                               | rosoft Exc                                 | 21                                             |                                            |                                          |                                        |                                |        |                           |                           |              |          | - ē 2 |
|----------------------------------------------------------|------------------------------------------------------------------------------------------|-----------------------------------------------------------------------------------------|-----------------------------------------------------------------------|---------------------------------------------|------------------------------------------------------------|-----------------------------|--------------------------------------------|------------------------------------------------|--------------------------------------------------------------|------------------------------------------------|------------------------------------------|--------------------------------------------|------------------------------------------------|--------------------------------------------|------------------------------------------|----------------------------------------|--------------------------------|--------|---------------------------|---------------------------|--------------|----------|-------|
|                                                          | File                                                                                     | Home I                                                                                  | nsert P                                                               | agelay                                      | out Formulas                                               | Data Revie                  | w V                                        | /iew Caj                                       | pital IQ                                                     | Acrobat                                        |                                          |                                            |                                                |                                            |                                          |                                        |                                |        |                           |                           |              | ۵ 🕜      | - # X |
| P                                                        | aste<br>→ C<br>→ C<br>→ C<br>→ C                                                         | ut<br>opy *<br>ormat Painte                                                             | Calibri<br>r <b>B</b> <i>I</i>                                        | Π.                                          | • 11 • A ∧                                                 | = = <mark>=</mark><br>= = = | ≫-<br>;;;;;;;;;;;;;;;;;;;;;;;;;;;;;;;;;;;; | 🗐 Wra                                          | ap Text<br>rge & Cente                                       | Gener                                          | al<br>% ,                                | v<br>00. 0.⇒<br>0.♦ 00.                    | Condition<br>Formatting                        | al Format<br>i ≠ as Table                  | Cell<br>• Styles •                       | Insert                                 | Delete                         | Format | Σ Aut<br>G Fill<br>Q Clea | oSum * ,<br>* s<br>ar * F | ort & Find & | Form     |       |
| -                                                        | Clipbo.                                                                                  | iru                                                                                     | - (=                                                                  | f                                           | Some columns bi                                            | iddan for this a            | vample                                     | nineric<br>A                                   |                                                              | 12                                             | Number                                   | 12                                         |                                                | suries                                     |                                          |                                        | Cens                           |        |                           | Eulur                     | ıy           | New Grou | P .   |
|                                                          |                                                                                          | В                                                                                       | 6                                                                     |                                             | N                                                          | 0                           | , and the second                           | P                                              | 0                                                            | R                                              | S                                        | Т                                          |                                                | 1                                          | V                                        | W                                      | X                              |        | V                         | 7                         |              | ΔB       | AC -  |
| 1<br>2<br>3<br>4<br>5<br>6<br>7<br>8<br>9                | Header<br>Compar<br>3423-<br>3423-<br>3423-<br>3423-<br>3423-<br>3423-<br>3423-<br>3423- | Columns<br>Iy Total O<br>I1 602.<br>I1 602.<br>I1 602.<br>I1 11<br>I1                   | I Total (<br>25<br>25<br>25<br>90(<br>90(<br>90(                      | 3as Oi<br>.45<br>.45                        | l Payment Detail 0<br>200.75<br>200.75<br>200.75<br>200.75 | ias Payment (               | Detail<br>300.15<br>300.15<br>300.15       | Examj<br>Two h<br>and or<br>corres<br>Oil He   | ple 1:<br>leaders ;<br>ne Gas H<br>spond to<br>ader and      | are creat<br>Header fo<br>each he<br>d three C | ed, one<br>or the a<br>ader; t<br>heck D | e Oil He<br>mount<br>three C<br>Details t  | ader for<br>of \$900.<br>heck De<br>for \$300. | the am<br>45. Thre<br>tails for<br>15 unde | ount of<br>ee Che<br>\$200.7<br>er the C | f \$602.<br>ck Det<br>75 und<br>Gas He | 25,<br>ails<br>er the<br>ader. |        |                           |                           |              |          |       |
| 10                                                       |                                                                                          |                                                                                         |                                                                       |                                             |                                                            |                             |                                            |                                                |                                                              |                                                |                                          |                                            |                                                |                                            |                                          |                                        |                                |        |                           |                           |              |          |       |
| 11<br>12<br>13<br>14<br>15<br>16<br>17<br>18<br>19<br>20 | Header<br>Compar<br>3423-<br>3423-<br>3423-<br>3423-<br>3423-<br>3423-<br>3423-          | Columns<br>Iy Total O<br>11 602.<br>11 602.<br>11 602.<br>11 602.<br>11 602.<br>11 602. | l Total (<br>25 900<br>25 900<br>25 900<br>25 900<br>25 900<br>25 900 | 3as<br>1.45<br>1.45<br>1.45<br>1.45<br>1.45 | 200.75<br>200.75<br>200.75                                 |                             | 300.15<br>300.15<br>300.15                 | Exam<br>One h<br>for \$60<br>Details<br>and th | <u>ple 2:</u><br>eader is<br>02.25 an<br>s corres<br>ree Che | created<br>Id the "T<br>pond to<br>ck Detai    | contaii<br>otal Ga<br>the hea<br>Is each | ning bo<br>s Roya<br>ader; th<br>i for \$3 | oth the "<br>Ity Amou<br>Iree Che<br>00.15.    | Total Oi<br>unt" for<br>ck Deta            | l Royal<br>\$900.4<br>ils eac            | ty Amo<br>5. Six (<br>h for \$         | ount"<br>Check<br>200.75       |        |                           |                           |              |          |       |

Example 1 uploads the header as pictured:

| ŀ | UT3 | Header   | (1)            |                                                                                                    |              |                           |          |          | ^ |
|---|-----|----------|----------------|----------------------------------------------------------------------------------------------------|--------------|---------------------------|----------|----------|---|
|   |     |          | Company Number |                                                                                                    | Trace Number |                           |          |          | ^ |
|   |     | $\nabla$ | Y              | $\nabla$                                                                                                    | 77           | $\bigtriangledown$ Locked | $\nabla$ | $\nabla$ |   |
| I | 9   |          |                | 10 million 10 million | C234         | Saved                     | \$602.25 | \$0.00   |   |
|   | 10  |          |                | 10.000                                                                                                    | C235         | Saved                     | \$0.00   | \$900.45 |   |

• Example 2 uploads the header as pictured:

| UT | 3 Header I | (1)      |          |              |          |          | *                        |
|----|------------|----------|----------|--------------|----------|----------|--------------------------|
|    |            |          |          | Trace Number |          |          | Total Gas Royalty Amount |
|    | 7          | $\nabla$ | $\nabla$ | 7            | ∵ Locked | <b>T</b> | $\nabla$                 |
| 9  |            |          |          | C234         | Saved    | \$602.25 | \$900.45                 |

- 5. In column C, enter the "Total Gas Royalty Amount." This is the aggregate for all of the Check Details containing Gas Payments. Upon sending, the summation of all gas royalties paid in the detail lines sum to this value. Total amount cannot be negative (but it can be 0, in the case of a Reallocation). This total should match the amount of the payment made to University Lands. Enter values with a maximum of two decimals. (Ex. 23.14)
- 6. Any data entered into Column D and E is not included in the upload to the Compass Portal. These columns are for the Counterparty's exclusive use.
- 7. Enter the "University Lease Number" in column F. Note: for columns F thru L the property combo in the Check Detail does not need to belong to the Counterparty/Payor submitting the UT3. Any Company can submit a UT3 on behalf of any other Company's properties; however, the payments are only applied to that property if the (remitter of the UT1 or UT2 specifies that Third-Party Payor on their UT1 or UT2 report.)
- 8. Enter the RRC or Permit Number in column G. The Permit Number is used until the RRC Number is assigned. Once the RRC Number is assigned, you must notify University Lands immediately, so University Lands can make that change in the well files. You will begin reporting with the RRC Number on your next production or UT3 reports. Note: A Third-Party Payor would also have to be notified of that change to correct their UT3 templates from the Permit Number to the new RRC Number.
- 9. Enter the RRC District Code in column H. Note: the following format examples are all acceptable entries: 08, 8, or 07C.
- 10. Enter the RRC Type in column I. Note: this is not the Product Type for which you are reporting. This is the Railroad Commission's designation of the well "type" as either Oil well or Gas well. Enter "O" for Oil or "G" for Gas.
- 11. If there is a Unit associated with the payment, enter the Unit Number in column J.
- 12. If a Unit Number is entered in column J, either a Tract Number must be entered in column K, or a Unit-Level Disposition code must be entered in column L. It is not necessary to enter the Disposition description. The following Unit-Level Disposition Codes are options:
  - 5 Lost
  - 8 Skim Oil
  - 9 Scrubber Oil
  - 4 Vented or Flared
  - 2 Lease Use
- 13. Enter the Production Date in column M. The format is *mmyyyy*.
- Enter the Check Detail "Oil Payment" in column N. Each row only has either an Oil Payment Detail or a Gas Payment Detail. Enter values with maximum two decimals. (Ex. 23.14)
- Enter the Check Detail "Gas Payment" in column O. Each row only has either an Oil Payment Detail or a Gas Payment Detail. Enter values with maximum two decimals. (Ex. 23.14)

## Part 2: How to Save a UT3 CSV File

16. In the latest versions of Microsoft Excel, you can save a CSV file by selecting the Microsoft Office icon (earlier versions of Excel require you to select File instead of seeing a icon), then select "Save As."

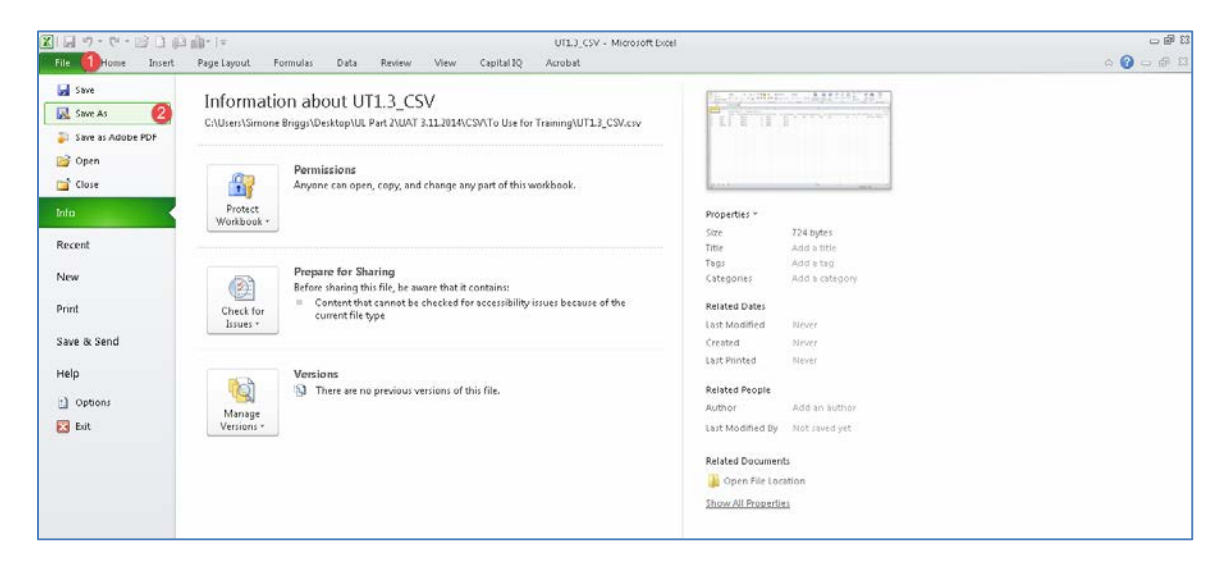

17. Next to the drop-down field "Save as type," select "CSV (Comma Delimited)". Name the file, and select "Save."

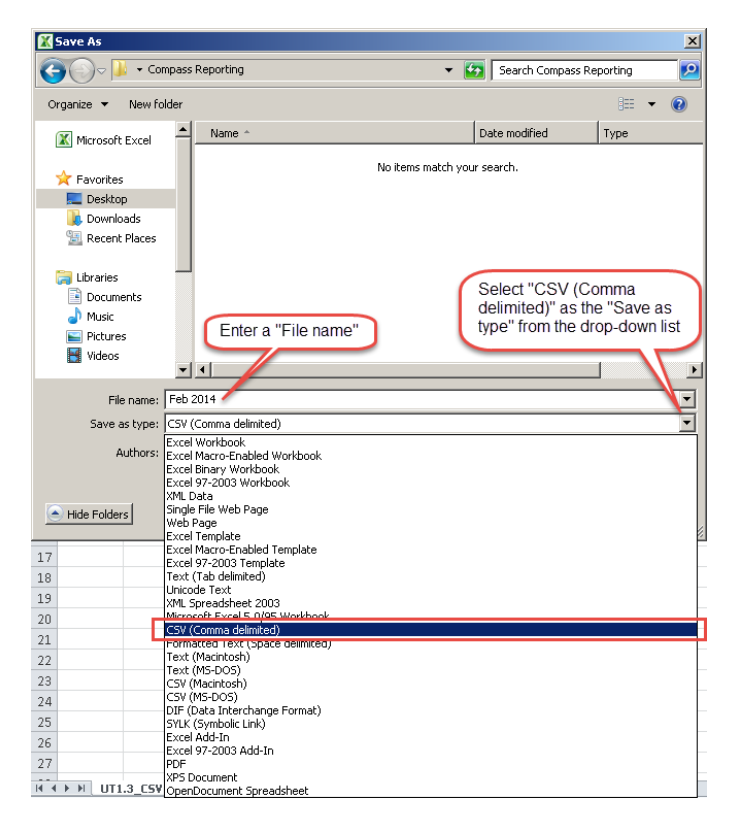

18. A message screen may appear in Excel warning the file contains features that are not compatible with CSV. Disregard the message and select "Yes."

## Part 3: How to Upload a UT3 CSV File

19. From the Compass Portal Landing Page, click the "Enter UT3" button.

|            | FY LANDS<br>SSITY ♂ TEXAS SYSTEM |                   |                                 | Log Off                                                                   |
|------------|----------------------------------|-------------------|---------------------------------|---------------------------------------------------------------------------|
| Navigation | Enter UT1 and UT2                | Enter UT3         |                                 | Notifications  Account Balance (Jan 2014  Production Economy) \$116660.21 |
|            | Production & Royalty Receivables | Reports & Queries |                                 | Incomplete UT1 and UT2     Find     Missing UT1 and UT2     Find          |
|            | Training & Do                    | ocumentation      | Click the "Enter<br>UT3" button | UT-3 / Variance Find                                                      |

20. Click the "Upload CSV" toolbar button.

| G       | The University of Texas System                    | Log Off Click on "Upload Welcome! super_admin, University Lands |
|---------|---------------------------------------------------|-----------------------------------------------------------------|
| Navigat | Add Row Validate Save Delete Send Void Reallocate | CSV" Reset View Show Hotkeys Upload CSV                         |

21. Once the pop-up displays, click the "Browse" button to select the file location of the CSV file to be uploaded, and click the "Upload" button.

|                                     |                                                                                                    |                                                                                                    |                                                                                                    | ×                                                                                                    |                   | Lo                                    | ng Ot |
|-------------------------------------|----------------------------------------------------------------------------------------------------|----------------------------------------------------------------------------------------------------|----------------------------------------------------------------------------------------------------|----------------------------------------------------------------------------------------------------|-------------------|---------------------------------------|-------|
|                                     | Select esv file:<br>No file selected<br>Upload                                                                                                    | Browse                                                                                                    | Press 'Browse' to op<br>a pop-up window to<br>locate the CSV file                                                                                  | pen w                                                                                                    | elcome! super_adn | nin, University L<br>Upload CSV<br>XI |       |
| Once the CSV                        | G 🕞 - Libraries                                                                                                    | - Documents -                                                                                                    |                                                                                                    | - 🛃                                                                                                    | Search Documents  | 2                                     |       |
| file is selected,<br>press 'Upload' | Organize 🔻 New folder                                                                                                    |                                                                                                    |                                                                                                    |                                                                                                    | 3==               | • 🔳 🔞                                 |       |
|                                     | Favorites                                                                                                    | Documents library<br>Includes: 2 locations                                                                                                    |                                                                                                    |                                                                                                    | Arrange by:       | Folder 🔻                              |       |
|                                     | Second Places                                                                                                    | Name *                                                                                                    | Date modified                                                                                                    | Туре                                                                                                    | Size              |                                       |       |
| 💠 🗖<br>Check Detail (2)             | Control Control Contr | <ul> <li>Jatt connect</li> <li>Bluetooth Exchange Folder</li> <li>My Shapes</li> <li>Snagt</li> <li>Symantec</li> <li>Feb 2014</li> <li>Feb 2014_error</li> </ul> | 1/22/2014 9:53 AM<br>1/25/2013 10:22 AM<br>11/15/2013 9:95 AM<br>2/19/2014 1:33 PM<br>2/4/2013 9:20 AM<br>4/29/2014 12:09 PM<br>4/29/2014 12:17 PM | File folder<br>File folder<br>File folder<br>File folder<br>File folder<br>Microsoft Excel Com<br>Microsoft Excel Com | 1 KB<br>1 KB      |                                       |       |
|                                     | E Computer                                                                                                    | 1                                                                                                    |                                                                                                    |                                                                                                    |                   |                                       |       |
|                                     | File r                                                                                                    | name:                                                                                                    |                                                                                                    | •                                                                                                    | All Files         | •                                     |       |
|                                     |                                                                                                    |                                                                                                    | Once the file path<br>is selected, press<br>'Open'                                                                                                 | ~                                                                                                    | Open 💌            | Cancel                                |       |

22. If the file upload is successful, the pop-up window displays a count of how many rows of data were uploaded to each grid from the spreadsheet into Compass.

| c tempass 🔛                 |                                                                                                    | Loa.or                                    |
|-----------------------------|----------------------------------------------------------------------------------------------------|-------------------------------------------|
| where a second              | Select csv file:                                                                                       | weepoment subser_admins_University_Lariag |
| I have not a surface of the | No file celected Browse                                                                                | Upload CSV                                |
|                             | Upload                                                                                                 |                                           |
| Const Unit of Type          | Uploaded esr file has been processed successfully.<br>Saved Record Counts<br>UT3Header: 2<br>Detail: 6 | 0.017/mmvoffsy/2/usuuff                   |
|                             |                                                                                                    |                                           |
|                             |                                                                                                    |                                           |
|                             |                                                                                                    |                                           |

- 23. If the CSV upload process encounters any critical errors (i.e., the user entered an invalid lease combo), the CSV file is not imported into Compass and an error message displays in the pop-up. The error message first references the row location of the error in the Microsoft Excel workbook, followed by a detailed description of the error.
  - Correct the errors in the CSV file before attempting to re-upload.
  - There is no override upload function. Successful UT3 CSV uploads always create a new UT3. If you need to edit the UT3 CSV and re-upload for any reason, you must either Delete or Void the old UT3. If the same UT3 is successfully uploaded multiple times (even if there are changes made to the UT3 file), each upload creates a separate UT3.

| c-ampass 🔛                            |                                                                                                    | Log.Off                               |
|---------------------------------------|----------------------------------------------------------------------------------------------------|---------------------------------------|
|                                       | Select esv file:                                                                                    | Welcomet super_admin_University Langs |
|                                       | No file celected Browse                                                                             | North States                          |
| The second second second              | Upload                                                                                              | Uproad CSV ]                          |
| AUTTHE adv (11                        | There are critical errors in the uploaded csv file. Please correct the errors and upload again.     | -                                     |
| Contract Contractor                   |                                                                                                    | n tari konda dina ka                  |
| Line                                  | # Error Description                                                                                 |                                       |
| 4                                     | Non-zero Oil Payment Detail and non-zero Gas Payment Detail cannot be specified on the same detail. | 0.75                                  |
| A DE RECEILER S                       | Non-zero Oil Payment Detail and non-zero Gas Payment Detail cannot be specified on the same detail. |                                       |
| <ul> <li>If a processed in</li> </ul> |                                                                                                    | 80)(                                  |
| A DE DESERT                           |                                                                                                    | 00                                    |
|                                       |                                                                                                    |                                       |
|                                       |                                                                                                    | 811.                                  |
| × 10                                  |                                                                                                    |                                       |
| Chercle Die (all (2)                  |                                                                                                    | 1                                     |
|                                       |                                                                                                    |                                       |
| (Addition)                            |                                                                                                    |                                       |
| ATT A                                 |                                                                                                    |                                       |
|                                       |                                                                                                    |                                       |
|                                       |                                                                                                    |                                       |
|                                       |                                                                                                    |                                       |
|                                       |                                                                                                    |                                       |
|                                       |                                                                                                    |                                       |

24. Once the file is uploaded successfully, close the pop-up window.

| Company A - 00000031315<br>Company A - 00000031315<br>Company A - 000000031315<br>Company A - 00000031315<br>Company A - 000000031315<br>Company A - 00000031315<br>Company A - 00000031315<br>Company A - 000000031315<br>Company A - 00000031315<br>Company A - 000000031315<br>Company A - 00000031315<br>Company A - 00000031315<br>Company A - 00000031315<br>Company A - 00000031315<br>Company A - 00000 | Select esv file:<br>No file colected Proves<br>Uplead<br>Uploaded eev file has been processed successfully.<br>Saved Reord Counts<br>Property: 1<br>Tract 0<br>Disposition 2<br>Purchaser: 1 | Ling Cit<br>Click to close<br>the pop-up<br>Uptions CRV |
|----------------------------------------------------------------------------------------------------|----------------------------------------------------------------------------------------------------|---------------------------------------------------------|
|                                                                                                    |                                                                                                    |                                                         |

## Part 4: How to Validate, and Send a UT3 CSV File

25. The CSV is automatically imported into Compass as a "Saved" file. Click the "Validate" button to validate the records. When initiated, this Validates ALL the Header records.

|      | (mp           | ass     | UNIVER<br>The Uni | RSITY L<br>IVERSITY | ANDS<br>of TEX    | AS SYSTI           | ЕM                  |                 | Press       | s the "Va<br>n | alidate"           |           |                   |                       | И        | 'elcome! super_      | L<br>admin, University      |
|------|---------------|---------|-------------------|---------------------|-------------------|--------------------|---------------------|-----------------|-------------|----------------|--------------------|-----------|-------------------|-----------------------|----------|----------------------|-----------------------------|
|      | t totale disc |         |                   |                     |                   |                    | Add Row             | Validate        | Save [      | )elete         | Send Void          | Realloca  | ate Rese          | t View Show H         | Hotkey:  | 3                    | Upload CSV                  |
| UT   | 3 Header (1   | )       |                   |                     |                   |                    |                     |                 |             |                |                    |           |                   |                       |          |                      |                             |
|      |               |         |                   |                     | Con               |                    |                     |                 |             | lumber         |                    |           |                   |                       | Tota     | l Gas Royalty        | These are the two headers   |
|      | Δ.            | ii a    |                   |                     | $\nabla$          |                    |                     |                 | $\nabla$    | 7              | 7                  | V         |                   |                       | $\nabla$ |                      | uploaded from               |
| 12   |               |         |                   |                     | 100               | 1000               |                     |                 | C231        | E              | irror              | \$200.75  |                   |                       | \$500    | 0.15                 | the 013 03 v.               |
| 13   |               |         | ÷.                |                     |                   | 101 B.C.           |                     |                 | C232        | E              | rror               | \$200.75  |                   |                       | \$0.0    | 0                    |                             |
| 14   |               |         | a.,               |                     | 100               | 101106             |                     |                 | C233        | E              | irror              | \$0.00    |                   |                       | \$500    | ).15 🦯               |                             |
| ► 15 |               | 0.000   | a                 |                     |                   | 2000 B.B.          |                     |                 | C234        | 9              | aved               | \$602.25  |                   |                       | \$0.0    | 0                    |                             |
| 16   |               |         |                   |                     | 100               | 1000               |                     |                 | C235        | 9              | aved               | \$0.00    |                   |                       | \$900    | ).45                 |                             |
|      |               |         |                   |                     |                   |                    |                     |                 |             |                |                    |           |                   |                       |          |                      | These are the               |
| Che  | eck Detail (J | 2)      |                   |                     |                   |                    |                     |                 |             |                |                    |           |                   |                       |          |                      | details that                |
|      | Compan        |         | Trace<br>Number   |                     | Your Pr<br>Number | Universi<br>Number | RRC Lea<br>Permit N | RRC<br>District | RRC<br>Type | Unit<br>Numb   | Tract<br>er Number | Dispositi | Producti<br>Month | Oil Payment<br>Detail |          | Gas Paymer<br>Detail | the highlighted oil header. |
|      | $\nabla$      | 77      | $\nabla$          | 77                  | $\nabla$          | $\nabla$           | 77                  | $\nabla$        | $\nabla$    | $\nabla$       | V                  | 77        | $\nabla$          | $\nabla$              |          |                      | 7                           |
| 1    | 0000063       | OXY USA | C234              | Saved               | 734723            | 105898             | 39556               | 08              | 0           | 2592           | 2                  |           | 11/201            | \$200.75              |          | \$0.00               |                             |
| 2    | 0000063       | OXY USA | C234              | Saved               | 399403            | 105899             | 39556               | 08              | 0           | 2592           | 1                  |           | 11/201            | \$200.75              |          | \$0.00               |                             |
| 3    | 0000063       | OXY USA | C234              | Saved               | 734723            | 105898             | 39556               | 08              | 0           | 2592           | 2                  |           | 11/201            | \$200.75              |          | \$0.00               |                             |

26. Click the checkbox field on the left of each record to Send. If the box is checked, an 'x' appears in the field; indicating that record is selected to Send. All Validated data is Sent and only those header records in Error status are not Sent.

|             | m        |                | E UNIVERSITY LAN                | NDS<br>TEXAS SYSTEM |             |           |                               | Lc<br>Welcome! super_admin, University L |
|-------------|----------|----------------|---------------------------------|---------------------|-------------|-----------|-------------------------------|------------------------------------------|
| OXY         | / USA I  | INC 000006305  | 591                             | Add Row Validate    | Save Delete | Send(2)   | /oid Reallocate Reset View Sh | ow Hotkeys Upload CSV                    |
| UT          | 3 Heade  | r (1)          |                                 |                     |             |           |                               | •                                        |
|             |          | Company Number |                                 | Company Name        | Trace Numbe | Status    | Total Oil Royalty Amount      | Total Gas Royalty Amount                 |
|             | $\nabla$ | <b>₩</b>       |                                 | Y                   | 77          | $\nabla$  | <b>T</b>                      | <b>v</b>                                 |
| 12          |          | 00000630591    | Check this box<br>to select the | OXY USA INC.        | C231        | Error     | \$200.75                      | \$500.15                                 |
| 13          |          | 00000630591    | UT3s that have                  | OXY USA INC.        | C232        | Error     | \$200.75                      | \$0.00                                   |
| 14          |          | 00000630591    | Validated and<br>are ready to   | OXY USA INC.        | C233        | Error     | \$0.00                        | \$500.15                                 |
| 15          | X        | 00000630591    | Send.                           | OXY USA INC.        | C234        | Validated | \$602.25                      | \$0.00                                   |
| <b>)</b> 16 | ×        | 00000630591    |                                 | OXY USA INC.        | C235        | Validated | \$0.00                        | \$900.45                                 |
|             |          |                |                                 |                     |             |           |                               | · · · · · · · · · · · · · · · · · · ·    |

27. Click the "Send" button to Submit to UL the UT3's with checked boxes in the Header Grid.

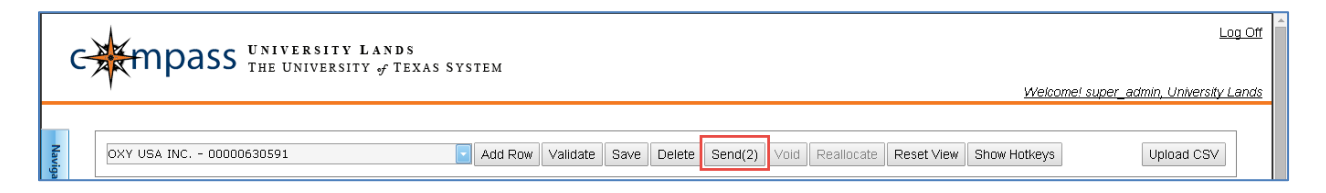

| 2      | tub                     | ass                                           | THE UNI                    | VERSITY               | of TEXA                   | AS SYSTE                         | M                                 |                            |                                       |                |                              |                          |                                   |                                          |        | Welcome                              | e! User A, Con      |
|--------|-------------------------|-----------------------------------------------|----------------------------|-----------------------|---------------------------|----------------------------------|-----------------------------------|----------------------------|---------------------------------------|----------------|------------------------------|--------------------------|-----------------------------------|------------------------------------------|--------|--------------------------------------|---------------------|
|        |                         |                                               |                            |                       |                           |                                  |                                   |                            |                                       |                |                              |                          |                                   |                                          |        |                                      |                     |
| Cor    | mpany A -               | - 00000011                                    | 111                        |                       |                           | <b>-</b> A                       | dd Row                            | Validate                   | Save D                                | elete S        | end Void                     | Realloca                 | ate Rese                          | t View Show Ho                           | tkeys  |                                      | Upload CSV          |
| UT     | 3 Header (1             | IJ                                            |                            |                       |                           |                                  |                                   |                            |                                       |                |                              |                          |                                   |                                          |        |                                      |                     |
|        |                         |                                               |                            |                       | Con                       |                                  |                                   |                            |                                       | Number         |                              | Total O                  |                                   |                                          |        |                                      |                     |
|        | v .                     | 8                                             |                            |                       | ~                         |                                  |                                   |                            | ~                                     | 7              | V Locked                     | 8                        |                                   |                                          | V      |                                      |                     |
|        |                         | 000000111                                     | .11                        |                       | Com                       | ipany A                          |                                   |                            | C323                                  | 9              | Sent                         | \$7,451.2                | 25                                |                                          | \$0.00 | )                                    |                     |
|        |                         |                                               |                            |                       |                           |                                  |                                   |                            |                                       |                |                              |                          |                                   |                                          |        |                                      |                     |
| 2      |                         | 000000111                                     | .11                        |                       | Com                       | ipany A                          |                                   |                            | C324                                  | 5              | Sent                         | \$0.00                   |                                   |                                          | \$44,C | 00.00                                |                     |
| 2<br>4 | eck Detail (;           | 2)                                            | Trace                      |                       | Com                       | Ipany A                          | PDC Loa                           | PDC                        | C324                                  | Lucit          | Sent                         | \$0.00                   | Producti                          | Oil Daumont                              | \$44,C | Gas Paumont                          | Cash                |
| 2      | eck Detail ()<br>Compar | 000000111<br>2)<br>r Compan                   | Trace<br>Number            | Status C              | Com<br>Your Pro<br>Number | Universi<br>Number               | RRC Lea<br>Permit N               | RRC<br>District            | C324<br>RRC<br>Type                   | Unit           | Sent<br>Tract<br>Number      | \$0.00<br>Dispositi      | Producti<br>Month                 | Oil Payment<br>Detail                    | \$44,C | Gas Payment<br>Detail                | Cash<br>Applie      |
| 2      | Compar                  | 000000111<br>2)<br>▼ Compan<br>▼              | 11<br>Trace<br>Number<br>▽ | Status C<br>⊽         | Com<br>Your Pro<br>Number | Universi<br>Number               | RRC Lea<br>Permit N               | RRC<br>District<br>ज       | C324<br>RRC<br>Type                   | Unit<br>Number | Fract<br>Tract<br>Number     | \$0.00<br>Dispositi      | Producti<br>Month<br>⊽            | Oii Payment<br>Detail<br>⊽               | \$44,0 | Gas Payment<br>Detail                | Cash<br>Applie<br>V |
| 2      | Compar<br>v<br>000000   | 2)<br>V<br>Compan<br>V<br>Compan<br>1 Company | Trace<br>Number<br>C323    | Status C<br>⊽<br>Sent | Com<br>Your Pro<br>Number | Universi<br>Number<br>V<br>16161 | RRC Lea<br>Permit N<br>7<br>25252 | RRC<br>District<br>⊽<br>08 | C324<br>C324<br>RRC<br>Type<br>V<br>O | Unit<br>Number | Sent<br>Tract<br>Number<br>V | \$0.00<br>Dispositi<br>⊽ | Producti<br>Month<br>⊽<br>03/2014 | Oil Payment<br>Detail<br>⊽<br>\$1,500.00 | \$44,0 | Gas Payment<br>Detail<br>7<br>\$0.00 | Cash<br>Applie<br>V |

The Status field indicates that the Header and Check Details were Sent.